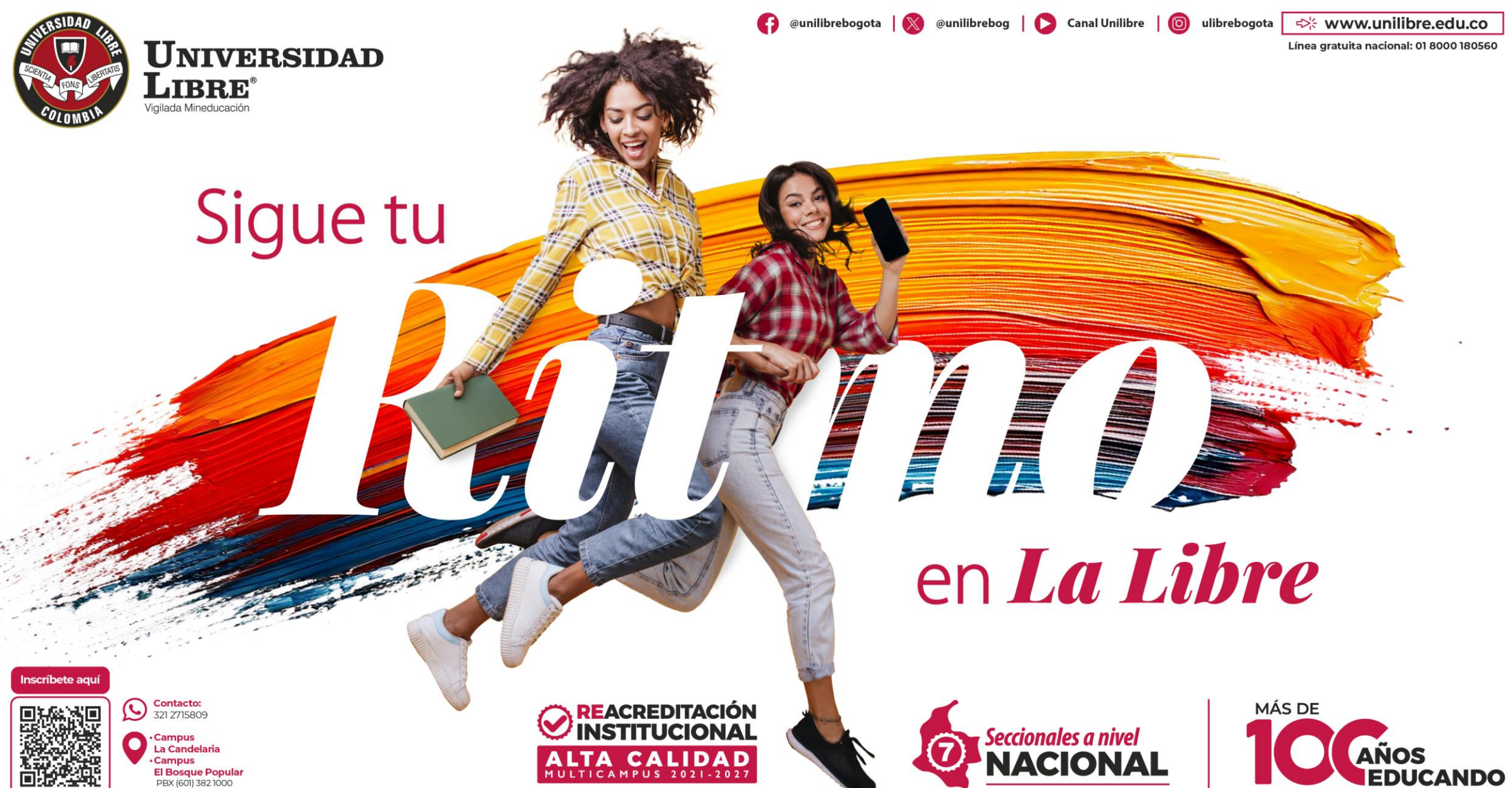

Resolución MEN n.º 015865 (25-08-2021)

Bogotá, Colombia

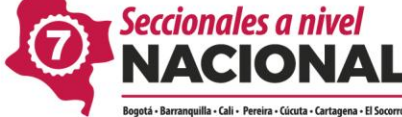

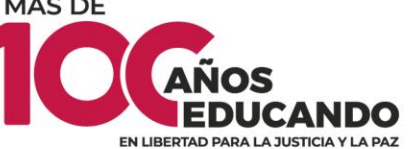

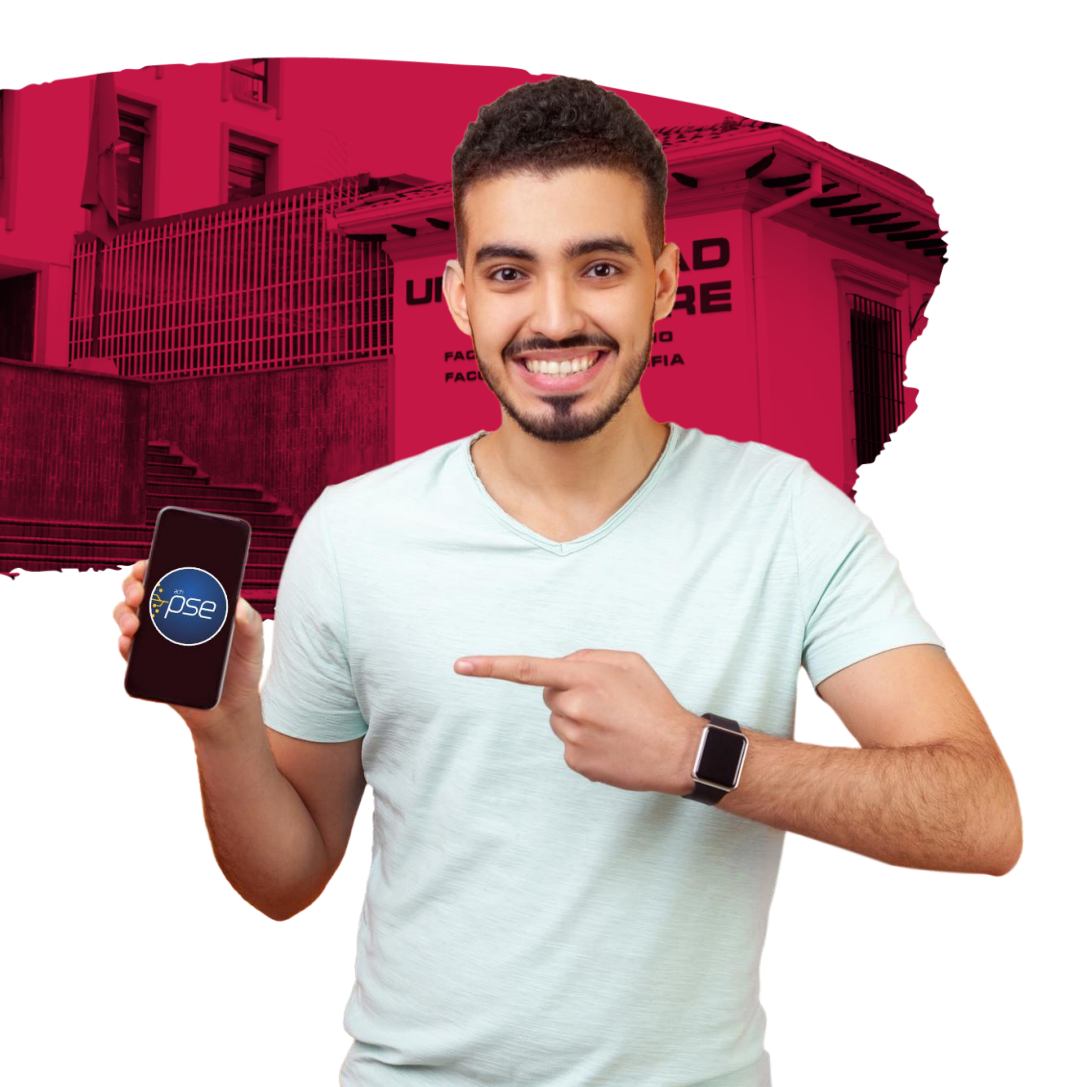

# Instructivo de pagos por PSE Universidad Libre

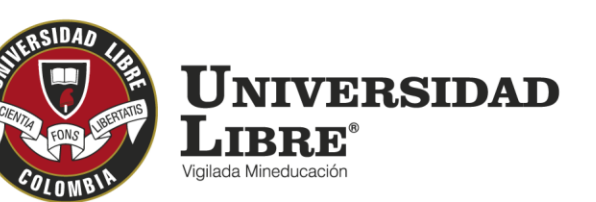

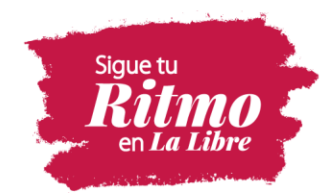

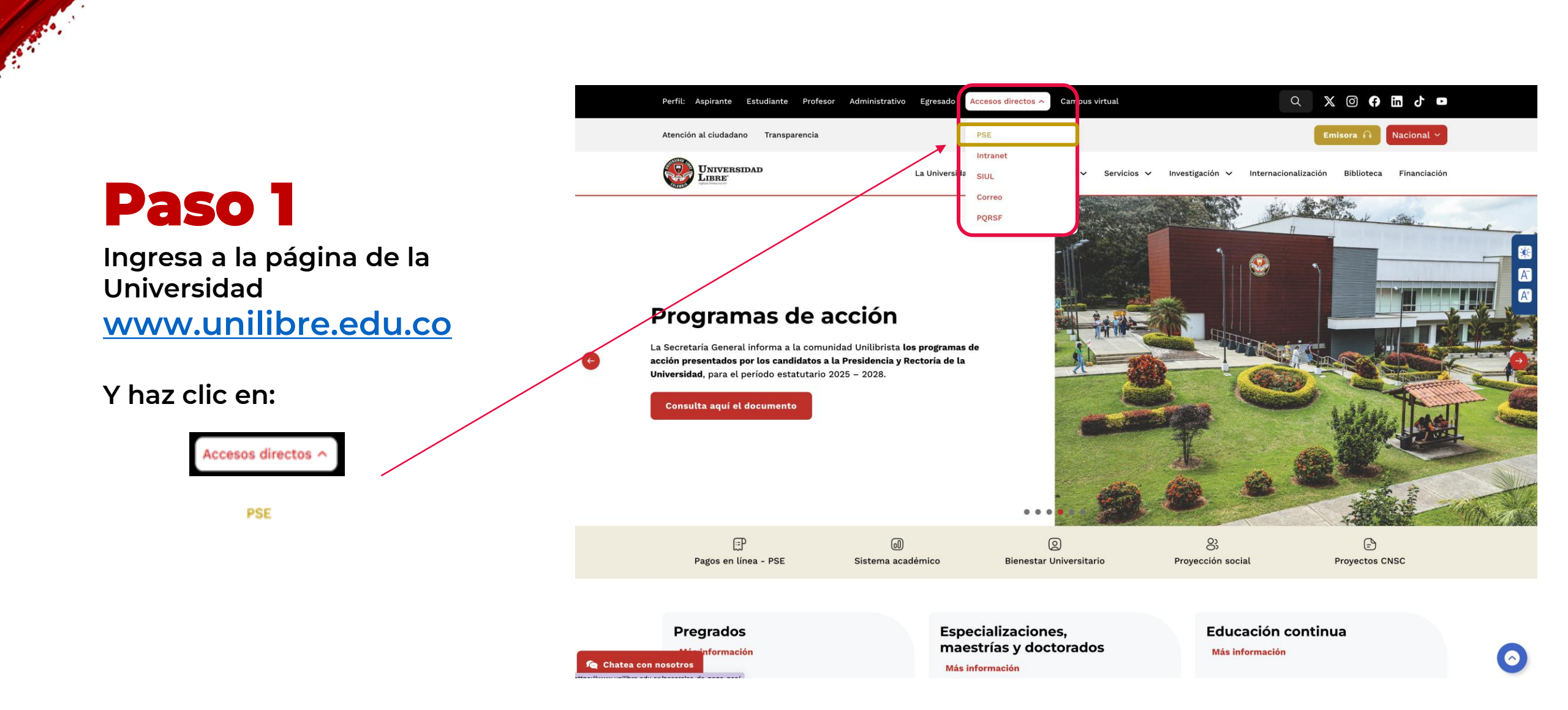

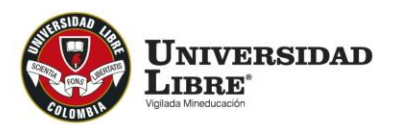

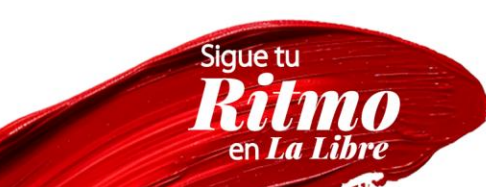

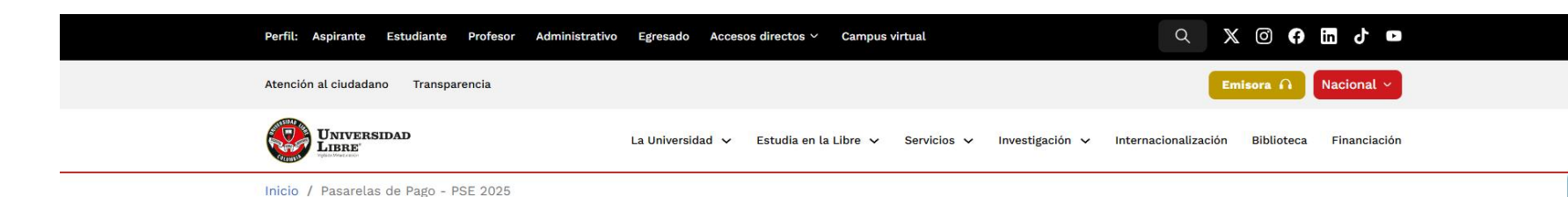

and the second

Haz clic en el botón de ingreso al sistema de pagos por PSE

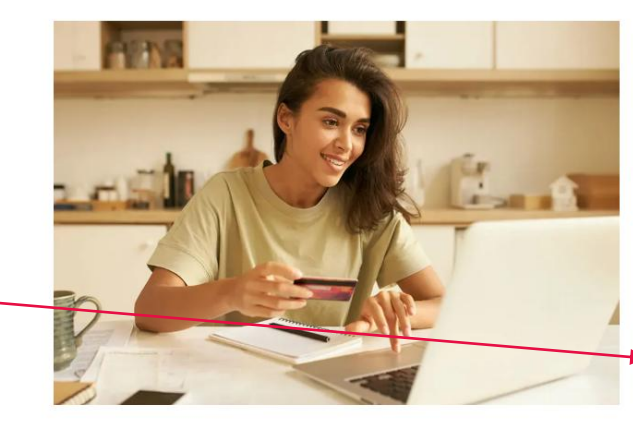

#### Realiza todos tus pagos por PSE

Facilitamos el proceso de pago de tus matrículas y otros costos asociados como certificados, préstamos bibliotecarios, ten presente la siguiente información:

Debes tener activa la segunda clave ante su entidad financiera.

- Verifica con tu entidad financiera el monto máximo permitido para realizar pagos por internet.
- Si tu entidad bancaria es extranjera no podrás realizar el pago por este medio.
- Si la transacción fue exitosa, te llegara un correo de notificación de la transacción.

Accede aquí a nuestro sistema de pagos por PSE 🧧

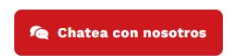

Instructive de pages per DEE

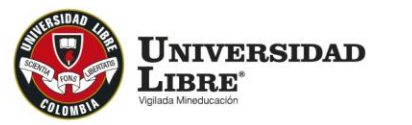

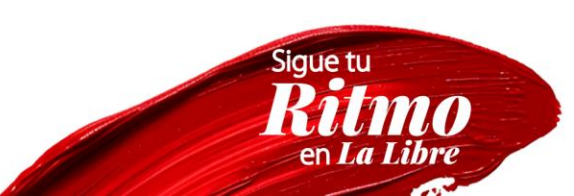

▲
 ▲
 ▲

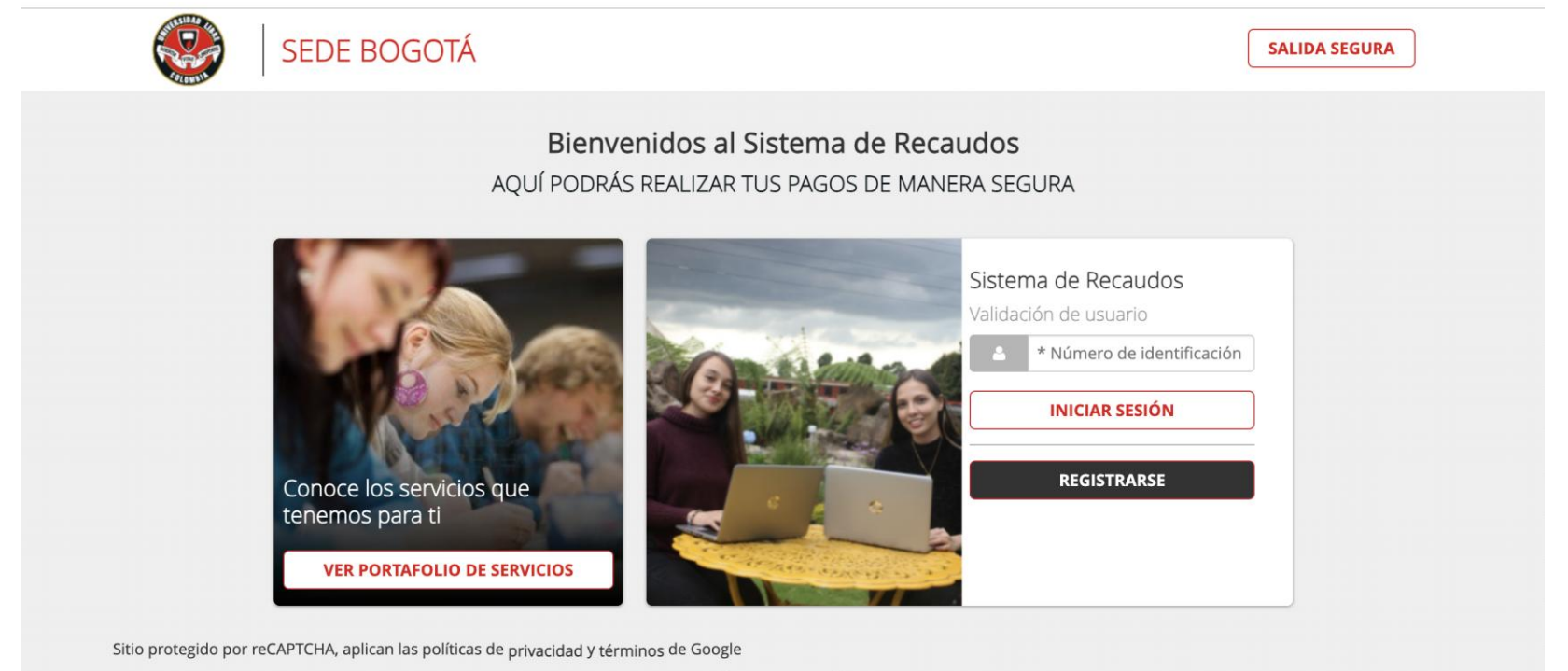

ALC: NO.

Se despliega la siguiente información

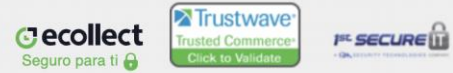

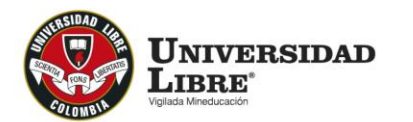

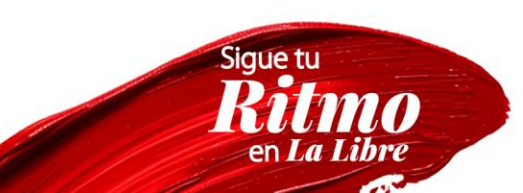

Si ya estas registrado, digita número de identidad.

Si no estas registrado saldrá un mensaje **"Acceso no permitido para la Entidad".** 

Debes registrarte con el número de identidad del estudiante.

En la opción **"REGISTRARSE"** debes volver a poner tu número de identidad. Das clic en el botón **"Siguiente".** 

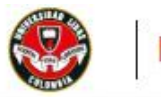

#### Módulo de Recaudos

#### SALIDA SEGURA

Sigue tu

#### Bienvenidos al Sistema de Recaudos AQUÍ PODRÁS REALIZAR TUS PAGOS DE MANERA SEGURA

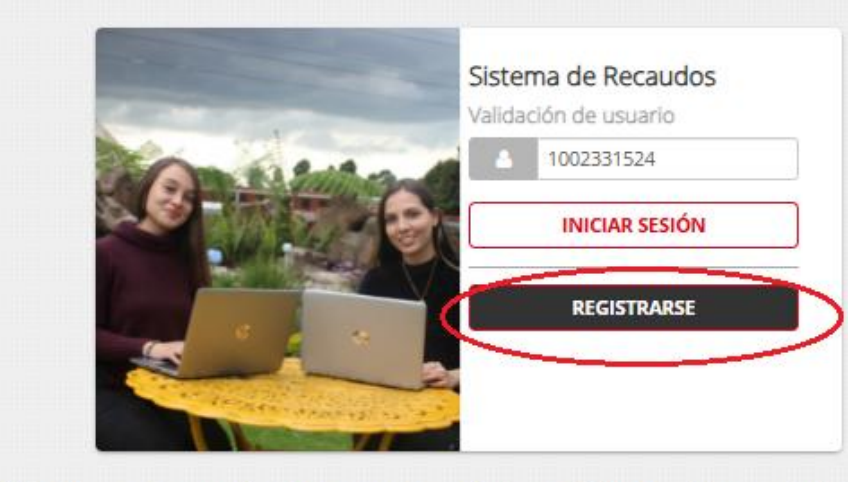

"Si no tiene cartera pendiente por pagar no verá ninguna factura en el momento de ingresar"

Cecollect Seguro para ti B

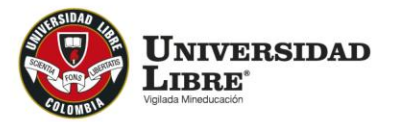

Si tienes compromisos por pagar en diferentes seccionales, por cursos o cualquier otro concepto, se despliega una ventana para que selecciones la sede o seccional donde se tienen deuda, procede a seleccionar y se desplegará la selección de pago.

| ۲ | Módulo de Recaudos | S (Hola!<br>Cartera MARIA CAMIL                         |
|---|--------------------|---------------------------------------------------------|
|   |                    | Selecciona el concepto que te gustaría realizar primero |
|   |                    | \$ BOGOTÁ<br>\$ CÚCUTA                                  |
|   |                    |                                                         |

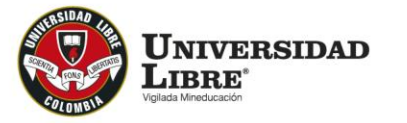

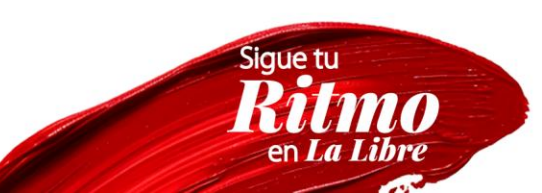

Selección de pago. Se muestra los recibos pendientes de pago. Allí debes seleccionar la factura que vas a cancelar y se procederá a realizar el pago.

| Matricul                                                        | s Sede Principal             | Bogotá          | ¢ D/       | SHBOARD         | -0- 0                                                                                                    | 0                                                                                                    |  |
|-----------------------------------------------------------------|------------------------------|-----------------|------------|-----------------|----------------------------------------------------------------------------------------------------|----------------------------------------------------------------------------------------------------|--|
| Total de Facturas   Total Seleccionado   Valor Total de Cartera |                              |                 |            | Resumen de pago |                                                                                                    |                                                                                                    |  |
| 3                                                               | 0                            | \$3,878,700.00  |            |                 | III Total a Pagar                                                                                                    | \$0.00                                                                                                    |  |
| Desc                                                            | ipción \$                    |                 | Fecha \$   | Valor a pagar   |                                                                                                    | R PAGO                                                                                                    |  |
| CxC                                                             | Nro. Certificados y Constant | cias - Pregrado | 08/04/2020 | \$17,000.00     |                                                                                                    |                                                                                                    |  |
| CxC Nro. prueba de facturación                                  |                              |                 | 30/06/2020 | \$25,000.00     | ecollect                                                                                                    | r secure                                                                                                    |  |
| CxC Nro. Derecho B. y Programas Semestralizados Segundo         |                              |                 | 29/07/2020 | \$3,836,700.00  |                                                                                                    |                                                                                                    |  |
|                                                                 |                              |                 |            |                 | Centro de ayuda                                                                                                    |                                                                                                    |  |
| Vostrar 10 🗸                                                    | Facturas                     |                 |            |                 | ESTIMADO ESTUDIANTE<br>PARA QUE SU PAGO SEJ<br>CORRECTAMENTE EN EL<br>FINANCIERO DE LA UNIV<br>INGRESAR EXCLUSIVAM<br>DE PAGOS DE LA SECCI<br>VAYA A REALIZAR SUSE<br>necesitas ayuda o desea si<br>sobre el estado actual de ti<br>poremos a tu deposición la | RECUERDE QUE<br>A APLICADO<br>L SISTEMA<br>RERSIDAD, DEBE<br>IENTE AL BOTON<br>ONAL EN LA QUE<br>ESTUDIOS, ; Si<br>mayor información<br>u operación<br>as siguientes vías |  |

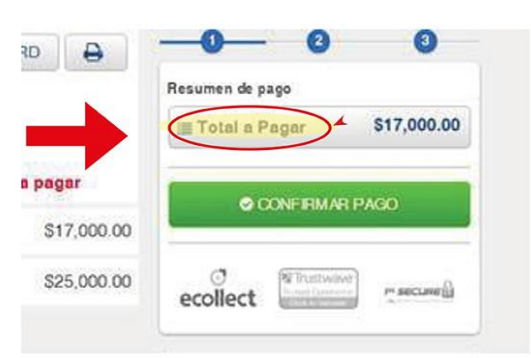

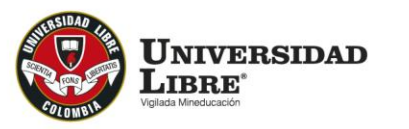

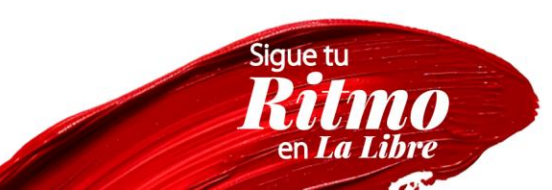

Después de esto se despliega otra pantalla donde se pide información del banco con el cual vas a realizar la transacción, bien sea con tarjeta crédito o débito.

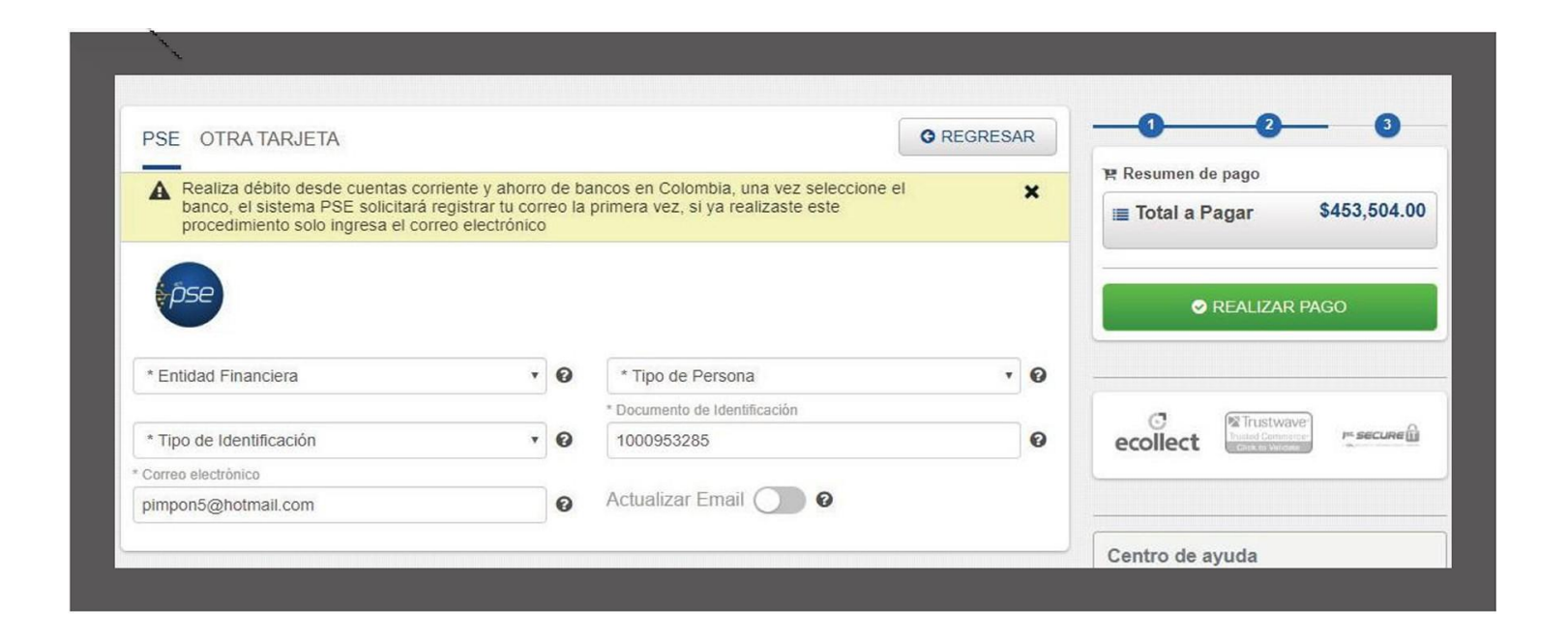

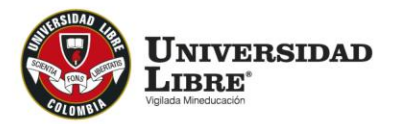

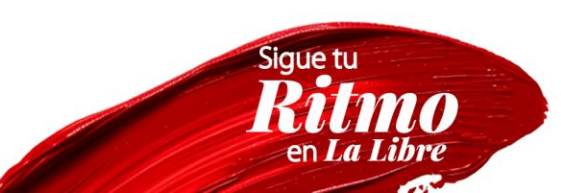

# Ten en cuenta:

- Los pagos por este medio son totales, no se pueden realizar pagos parciales.
- Cuando haces el pago PSE te llegará un correo de confirmación de la transacción exitosa.

El pago solamente se debe realizar con <u>una sola tarjeta.</u>

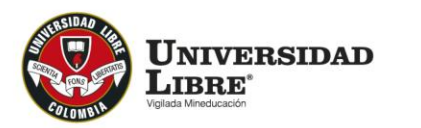

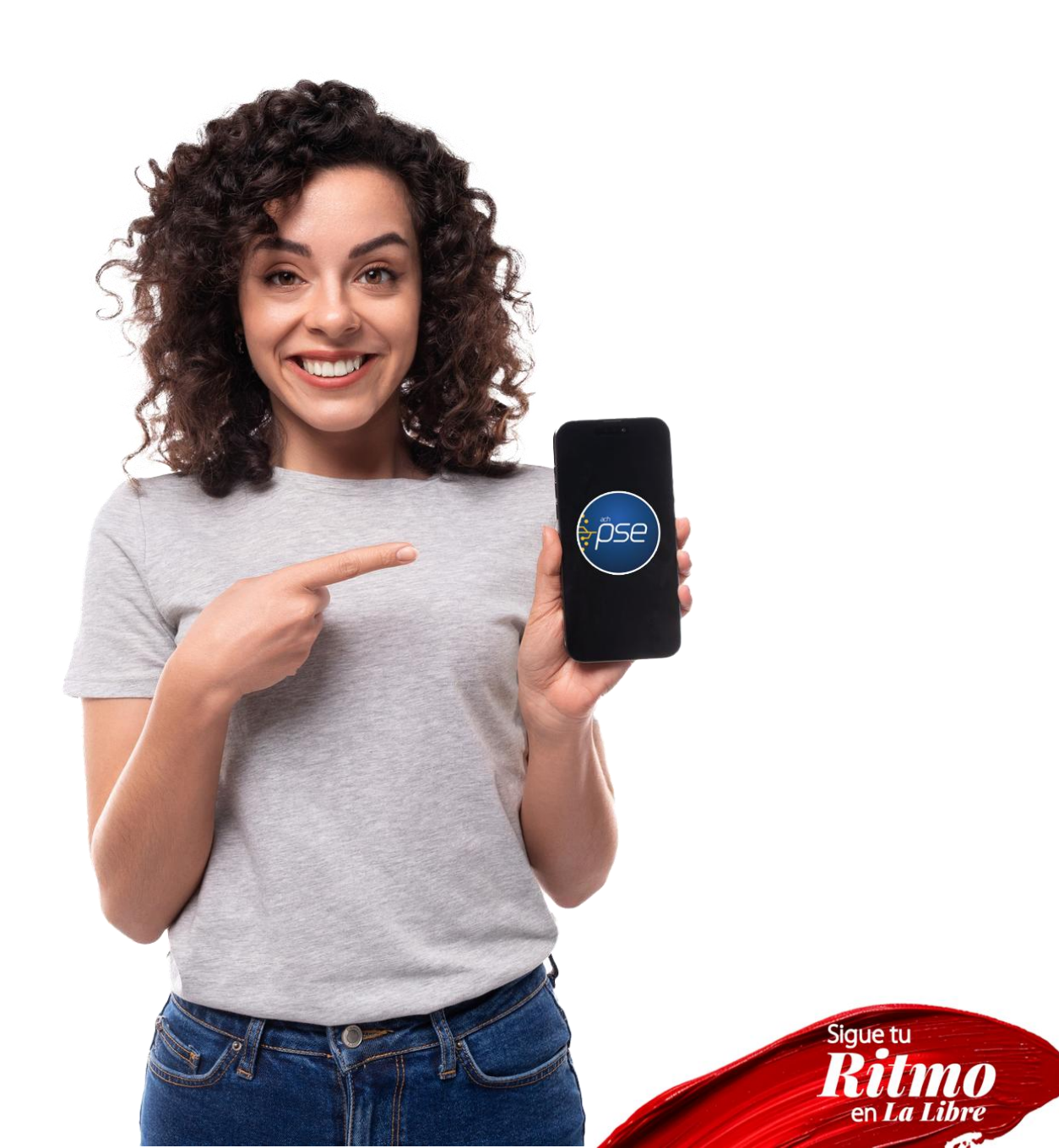

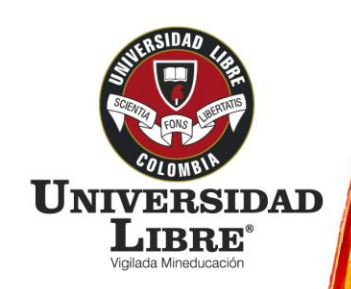

![](_page_10_Picture_1.jpeg)

@unilibrebogota | 💦 @unilibrebog | 🜔 Canal Unilibre | 🔘 ulibrebogota

![](_page_10_Picture_2.jpeg)

Resolución MEN n.º 015865(25-08-2021)

Bogotá • Barranquilla • Cali • Pereira • Cúcuta • Cartagena • Socorro

![](_page_10_Picture_5.jpeg)

www.unilibre.edu.co
Línea gratuita nacional: 01 8000 180560

nscríbete aquí

![](_page_10_Picture_7.jpeg)

Contacto: 321 2715809

Campus La Candelaria Campus El Bosque Popular PBX (601) 382 1000 Bogotá, Colombia